# - DAUERKARTENKAUF FÜR BESTEHENDE DAUERKARTENINHABER 2023/24

### Schritt 1: Einloggen

Den zur Saison 2023/24 neuen Online-Ticketshop unter <u>ticket.rot-weiss-essen.de</u> aufrufen und in der rechten oberen Ecke auf "Login" drücken.

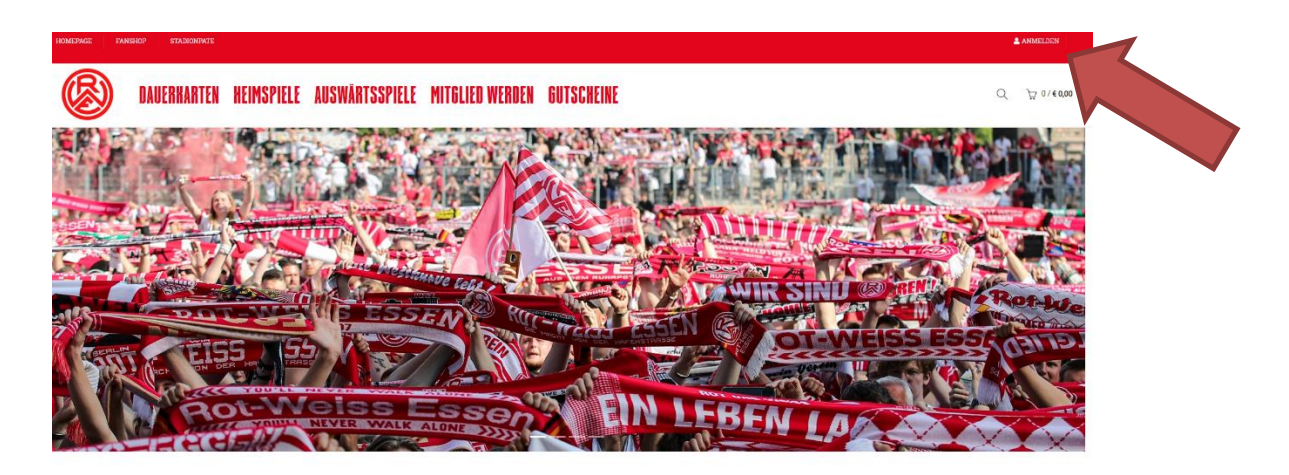

## Schritt 2: Zugangsdaten angeben

Die bestehenden Zugangsdaten eintragen und auf "Anmelden" klicken.

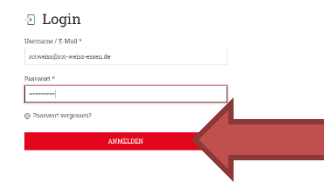

Zugangsdaten vergessen? Dann "Passwort vergessen" anklicken!

## Schritt 3: "Meine reservierten Karten"

In der linken Menüleiste den Auswahlpunkt "Meine reservierten Karten" anklicken.

| 🛠 Home / Mein Konto                                                               |                                                    |  |  |  |  |  |
|-----------------------------------------------------------------------------------|----------------------------------------------------|--|--|--|--|--|
| ANMELDUNG<br>Meine Kundendaten<br>Meine Bestellungen<br>Meine reservierten Karten | INMELDUNG                                          |  |  |  |  |  |
|                                                                                   | Sie sind eingeloggt!<br>Ihr Login war erfolgreich. |  |  |  |  |  |
| Im Menü auf der linken Seite können Sie nun Ihre Benutzerdaten bearbeiten.        |                                                    |  |  |  |  |  |
|                                                                                   | ABMELDEN PASSWORT ÄNDERN                           |  |  |  |  |  |

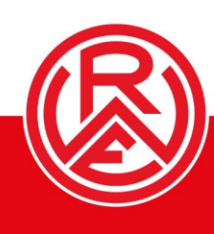

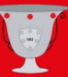

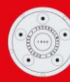

### Schritt 4: "Buchen" anklicken

Jetzt wird die geblockte Karte sichtbar. Hier auf das Symbol unter "Buchen" mit der linken Maustaste klicken. <u>Achtung: Ab hier den Bestellvorgang **unbedingt nicht mehr abbrechen!** <u>Andernfalls verschwindet die reservierte Karte aus der Erfassung.</u></u>

| ANMELDUNG                                                    | MEINE I             | RESERV                   | IERTEN K                                     | ART      | EN                             |                                                 |           |        |  |
|--------------------------------------------------------------|---------------------|--------------------------|----------------------------------------------|----------|--------------------------------|-------------------------------------------------|-----------|--------|--|
| Meine Kundendaten                                            |                     |                          |                                              |          |                                |                                                 |           |        |  |
| Meine Bestellungen<br><mark>Meine reservierten Karten</mark> | Eintrag 1 bis 1 von | 1 Datensätzen            |                                              | 8        | <ul> <li>Einträge :</li> </ul> | zeigen                                          |           | ខ      |  |
|                                                              | Für                 | Reservierungs-<br>nummer | Wo                                           | Platzart | Kartentyp                      | Dauerkartentyp                                  | Preis (€) | Buchen |  |
|                                                              | 3. Liga 2023/2024   | 11129344                 | Sparkassen-Tribüne<br>E 1<br>Reihe 11 Sitz 1 | Kat. 2   |                                | Kat. 02 Mitglieder<br>375,00 € evtl. zzgl. Geb. | 375,00    | X      |  |
|                                                              |                     |                          |                                              |          |                                | RESERVIERUNGE                                   | N BEARBI  | EITEN  |  |
| <u>Schritt 5: Ware</u>                                       | nkorb a             | nwäl                     | <u>hlen</u>                                  |          |                                |                                                 |           | ·      |  |

Jetzt ist die Karte im Warenkorb sichtbar. Den Warenkorb nun mit einem Linksklick anwählen.

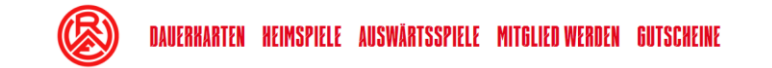

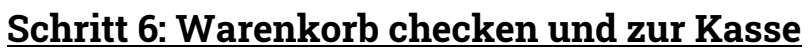

Jetzt sind Rot-Weisse in ihrem Warenkorb. Hier auf "Zur Kasse" per Linksklick anwählen. <u>Noch einmal der Hinweis: Die Bestellung nicht abbrechen, andernfalls verschwindet die Karte unter "Meine reservierten Karten"!</u>

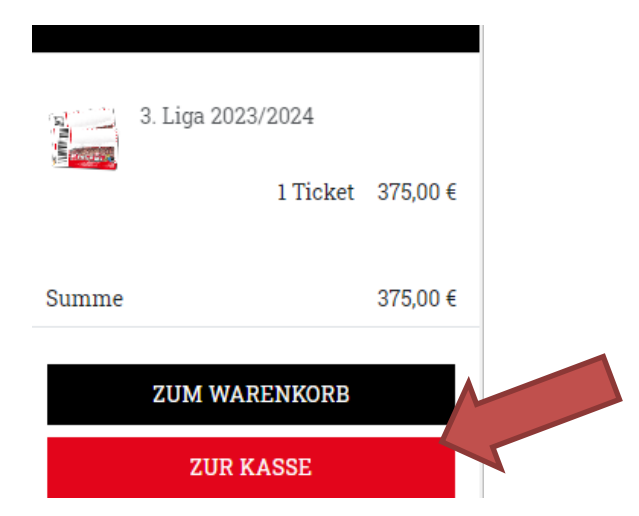

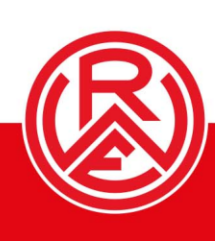

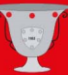

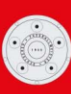

### <u>Schritt 07: Zahlweise und Versandart auswählen – und kaufen!</u>

Liefer- und Rechnungsadresse überprüfen, dann die Zahlweise anwählen. AGB und Datenschutzerklärung akzeptieren und die Karte kaufen. Von hieraus wird je nach Zahlart-Auswahl direkt zum Zahlungsdienstleister weitergeleitet.

| rr e.V. Rot-Weiss Essen<br>fenstraße 97a<br>356 Essen<br>4tschland<br>19 99 8 300                                                                                                    | Herr e.V.       |                                                           |                  |                          |               |           |  |  |
|----------------------------------------------------------------------------------------------------|-----------------|-----------------------------------------------------------|------------------|--------------------------|---------------|-----------|--|--|
| fenstraße 97a<br>356 Essen<br>utschland<br>1 99 99 8 300                                                                                                    |                 | Rot-Weiss Essen                                           |                  | O Abholung RWE           |               |           |  |  |
| 356 Essen<br>utschland<br>)1 99 99 8 300                                                                                                    | Hafanatz        | - 9- 97-                                                  |                  | Lieferung an Dackstat    | ion (o Ă )    |           |  |  |
| tschland<br>99 99 8 300                                                                                                    | 45356 Es        | sen                                                       |                  | nein                     |               |           |  |  |
| aa aa o 200                                                                                                    | Deutschl        | and                                                       |                  | nem                      |               | •         |  |  |
| ANDERE ANSCHRIFT                                                                                                    | 0201999<br>B AN | DERE ANSCHRIFT                                            |                  |                          |               |           |  |  |
| HIWHSH                                                                                                    | IHR W           | ARENKORB                                                  |                  |                          |               |           |  |  |
| PayPal                                                                                                    | Inhalt          |                                                           |                  | Einzelpreis              | Anzahl        | Gesamt    |  |  |
| Zahlweise PayPal werden Sie im<br>teren Bestellvorgang auf die PayPa<br>in -Seite weitergeleitet, wo Sie sich<br>oggen und den Zahlvorgang<br>hhießen können. Nachdem Ihre D<br>üft und akzeptiert wurden, ist der<br>ellvorgang abgeschlossen. Ihre | al-             | 3. Liga 2023/202<br>Sparkassen-Tribün<br>Sitz 1<br>Kat. 2 | 4<br>e E 1 Reihe | 375,00€                  | 1             | 375,00€   |  |  |
| lie Zahlung über PayPal tatsächlich<br>ibgeschlossen ist<br>Kreditkarte (MasterCard)<br>Sofortüberweisung                                                                                                    | UM              | BUCHEN AUF ANDERE PREIS                                   | KATEGORIE -      |                          | Ticket l      | öschen 🗙  |  |  |
|                                                                                                    | Versandk        | osten Standardversand                                     |                  |                          |               | 4,95 \$   |  |  |
|                                                                                                    | inkl. gese      | tzl. MwSt.                                                |                  |                          |               | 59,87 (   |  |  |
|                                                                                                    | Summe in        | nkl. gesetzl. MwSt.                                       |                  |                          |               | 379,95 \$ |  |  |
| SHBACK                                                                                                    |                 | GUTSCH                                                    | IEIN ODER        | RABATTCODE               |               |           |  |  |
| FÜR CASHBACK REGISTRIEREN                                                                                                    |                 | HINZU                                                     | FÜGEN Bitt       | e hier Ihre Gutscheinnum | mer/Code eing | geben:    |  |  |
|                                                                                                    |                 |                                                           |                  |                          |               |           |  |  |
| DATENSCHUTZ                                                                                                    |                 |                                                           |                  |                          |               |           |  |  |
| Allgemeine Geschäftsbedingungen                                                                                                    | akzeptieren     |                                                           |                  |                          |               |           |  |  |
| atenschutzerklärung eine                                                                                                    |                 |                                                           |                  |                          |               |           |  |  |

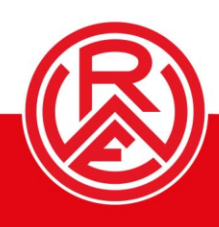

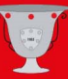

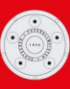